RAS-Grants Create Renewal User Guide

# TABLE OF CONTENTS

| Ov  | erview                                                          | 3 |
|-----|-----------------------------------------------------------------|---|
| Pro | ocess Flow                                                      | 4 |
| Pro | ocedures                                                        | 5 |
| A.  | Logging in to RAS-Grants                                        | 5 |
| В.  | Create Renewal Proposal                                         | 6 |
|     | 1. Find active award to be renewed                              | 6 |
|     | 2. Navigate to original Funding Proposal                        | 6 |
|     | 3. Create Renewal project creator                               | 7 |
|     | 4. Follow 424 or non-424 User Guide for remainder of completion | 7 |
|     |                                                                 |   |

# OVERVIEW:

In order to apply for funding for research programs, investigators must submit proposals to various sponsors. The Create Funding Proposal SmartForm enables investigators and OSPA staff to prepare proposal packages and submit them to sponsors. The Rockefeller University will use data from the applications to meet its management, compliance, and reporting obligations.

Faculty and staff will use RAS-Grants in many ways: to initiate an application, to track its development and progress through the Rockefeller offices, to verify that a complete proposal is ready for submission, to submit the application to the sponsor; to gather and organize proposal data; and to facilitate the administration of proposals, awards, and reports.

## Roles

RAS-Grants will move a proposal through the Rockefeller process, notifying each party of its obligations on the application:

- **PI** (Principal Investigator): Initiates the application, uploads all attachments, and approves the proposal for submission.
- AC (Administrative Contact): Can perform all PI functions, except PI certifications.
- **PT** (Proposal Team): Participants on the project, who can be assigned to read only or edit.
- **SPO** (Sponsored Programs Officer): Supports PI in determining application requirements, drafting and revising the budget, and reviewing the proposal for Rockefeller.
- **AOR** (Authorized Organizational Representative): Performs final institutional review, and submits proposal (as required by the sponsor).

#### **Proposal Process**

PIs and/or their ACs initiate the RAS-Grants process by entering information about the sponsor, deadline date and proposal opportunity in a series of webpages called SmartForms. This notifies the SPO who will assist in the process. The PI or AC uploads the proposal attachments, and works with the SPO on the budget. <u>Be sure to</u> work with your SPO to complete the budget as early in the process as possible.

SPOs review the application for completeness, accuracy and compliance with Sponsor and Rockefeller requirements. Throughout the proposal development, the parties will communicate with each other through system generated emails, called "notifications." This will enable a complete record of the proposal and award for audit purposes.

When the application is complete, the AOR submits it to the sponsor by the appropriate method, or documents the submission if the Sponsor requires that the PI submit. Federal proposals supported by the system-to-system (S2S) process will be submitted directly from the RAS-Grants system. Proposals that cannot be submitted S2S will be sent outside the system and the submission information documented in RAS-Grants. RAS-Grants captures project data and copies of the application for institutional management and reporting.

## Application Types

*New, Progress Report/Continuation, Supplement, and Resubmission* applications will similarly be initiated, managed and submitted on Funding Proposal SmartForms, and submitted through RAS-Grants.

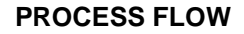

**Preparation and Submission** 

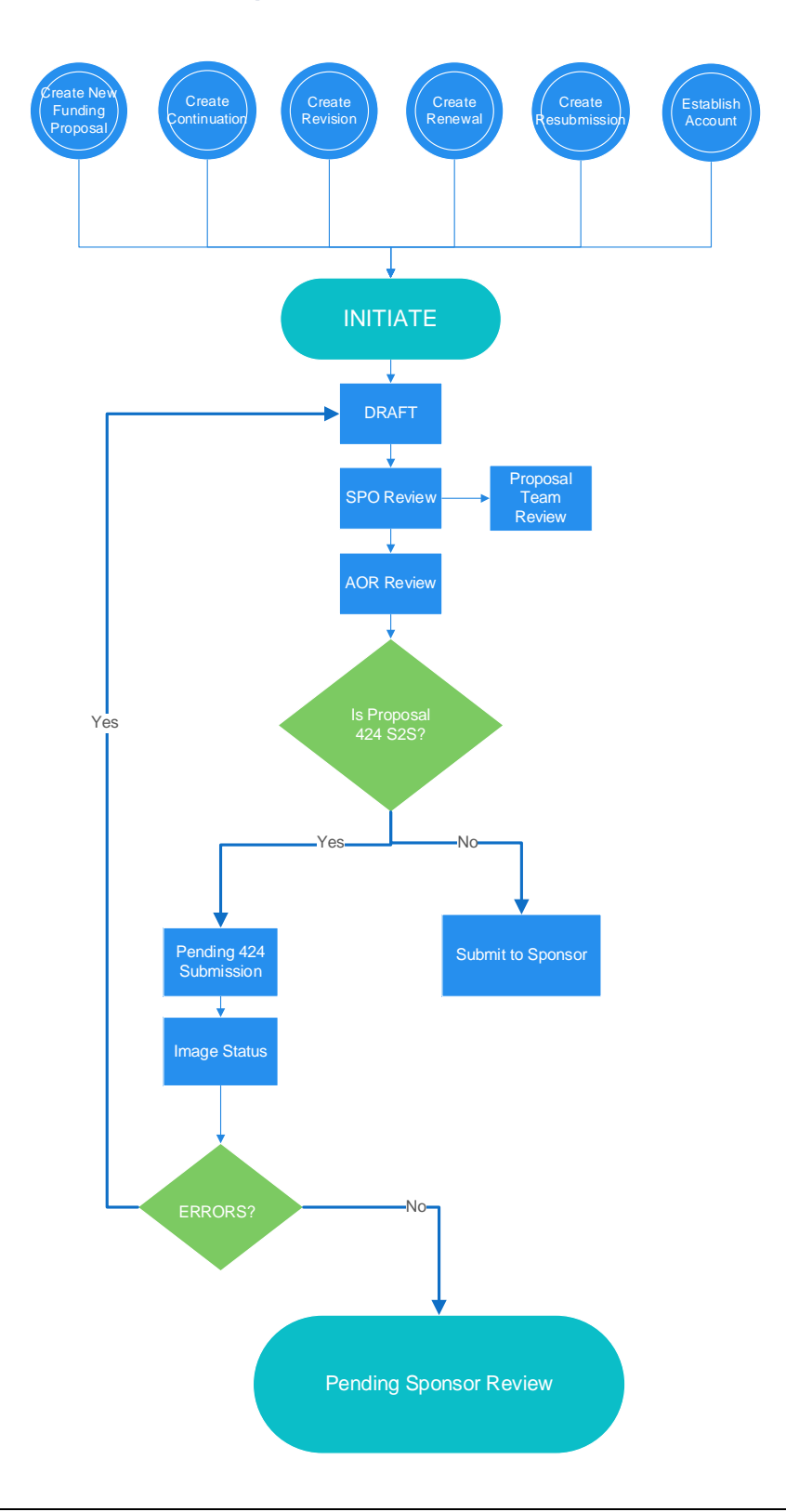

#### Before you begin, a few notes:

- Be sure to allow pop-ups for the RAS-Grants system.
- All attachments for SF424 applications must be in PDF. RAS-Grants will not convert attachments from Word.
- Questions with a red asterisk (\*) are required.
- At the top and bottom each page is a list of functions. Click either the "Save" or the "Continue" button to save your work. Clicking "Exit" will prompt you to save any changes.

| 🖺 Save | 🕩 Exit | A Hide/Show Errors | 🖨 Print | 产 Jump To 🗸 | Continue » |
|--------|--------|--------------------|---------|-------------|------------|
|--------|--------|--------------------|---------|-------------|------------|

# PROCEDURES

## A. Logging in to RAS-Grants

- 1. Type this link in your web browser: <u>https://rasgrants.rockefeller.edu</u>
- 2. Type your User Name and Password (same as your RU logon) in the appropriate fields.
- 3. Click Login.
- 4. Click the Grants link at the top of the page. This will direct you to your Grants workspace.

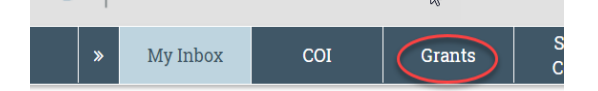

5. To logout, click the **Logout** link located at the top right hand corner of the screen.

## **Create Renewal Proposal**

## Step 1: Find active award on which you wish to create a renewal

| Funding Proposal | Complex Projects                                | Awards         | Document I        | Review Rep            | oorts He         | lp Center    |                   |                |                   |                                            |
|------------------|-------------------------------------------------|----------------|-------------------|-----------------------|------------------|--------------|-------------------|----------------|-------------------|--------------------------------------------|
| Awards           |                                                 | - 0            |                   |                       |                  |              |                   |                |                   |                                            |
|                  | Awards Active A                                 | wards I        | Draft Awards      | Awards in Review      | r Subawa:        | ds Awa       | ard Modifications |                |                   |                                            |
|                  | Filter by 😧 ID                                  | •              | Enter text to s   | earchor               | ٩                | + Add Filter | X Clear All       |                |                   |                                            |
|                  | ID Na                                           | ime            |                   |                       |                  |              | SmartForm         | State Reviewer | Award<br>Approver | <ul> <li>Date</li> <li>Modified</li> </ul> |
|                  | AWD00050012 CR                                  | R TEST: Demo   | Renewal NIH       |                       |                  |              | [Edit] 🕶          | Active Ross    | Ryder             | 5/11/2018<br>9:37 AM                       |
|                  | AWD00050002 BC Testing May 2nd for R01 with sub |                |                   |                       |                  |              | [Edit] 🗸          | Active         | Ryder             | 5/10/2018<br>5:18 PM                       |
|                  | AWD00050011 DSM Test Award Mod PErsonnel Change |                |                   |                       |                  |              | [Edit] 🕶          | Active         | Ryder             | 5/10/2018<br>4:48 PM                       |
|                  | AWD00050010 D                                   | GM Test SF424  | 15-7              |                       |                  |              | [Edit] 👻          | Active         | Ryder             | 5/10/2018<br>11:57 AM                      |
|                  | AWD00050009 JC                                  | Complex proj   | i                 |                       |                  |              | [Edit] 🗸          | Active Fang    | Ryder             | 5/8/2018<br>6:18 PM                        |
|                  |                                                 | ana an aur Mir | ada: Unraualina t | ha Naural Circuita at | Cosial Cognition |              | rmaan             | Draft          | Dudor             | 5/4/2018                                   |

## Once in the Award Workspace, navigate to the original Funding Proposal.

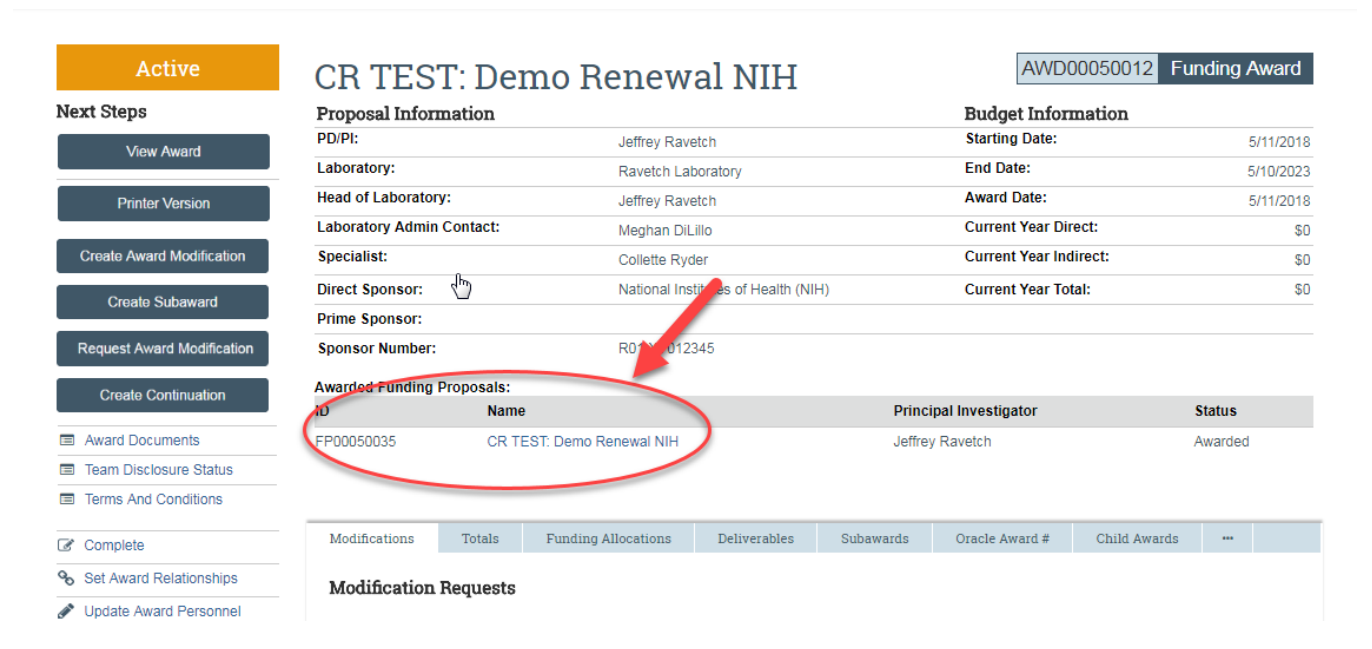

# **Competitive Renewal Proposal User Guide**

On the Funding Proposal Workspace, Click the "Create Renewal" project creator, and the Renewal SmartForm will appear.

| Awarded                | CR TEST             | : Demo F                            | FP00050035   | Funding            | Proposal                 |                                     |            |           |
|------------------------|---------------------|-------------------------------------|--------------|--------------------|--------------------------|-------------------------------------|------------|-----------|
| Next Steps             |                     |                                     |              |                    |                          |                                     |            |           |
| View Funding Proposal  | Proposal Inform     | ation                               |              | Budget Information |                          |                                     |            |           |
| vion i unung i roposu  | PD/PI:              | Jeffrey Rave                        | tch          |                    | Starting Date:           | Starting Date:                      |            |           |
| Printer Version        | Laboratory:         |                                     | Ravetch Lab  | oratory            |                          | End Date:                           |            | 5/10/2023 |
|                        | Head of Laboratory: |                                     | Jeffrey Rave | tch                |                          | Number of Periods:                  |            | 5         |
| View Differences       | aboratory Admin C   | Meghan DiL                          | illo         |                    | Proposed Total Direct:   | \$0                                 |            |           |
|                        | Specialist:         | Collette Ryder                      |              |                    | Proposed Total Indirect: |                                     | \$0        |           |
| Create Document Review | Direct Sponsor:     | National Institutes of Health (NIH) |              |                    | Proposed Total:          |                                     | \$0        |           |
| Croate Renewal         | Prime Sponsor:      |                                     |              |                    | PD Involvement:          |                                     |            |           |
| Ciedle Kellowal        | Sponsor Number:     |                                     | R01 XY012345 |                    |                          |                                     |            |           |
| Create Funding Award   |                     |                                     |              |                    |                          |                                     |            |           |
|                        | ID                  | Name                                |              | State              | Recipient                | Sponsor                             | Start Date | End Date  |
| % Manage Relationships | AWD00050012         | CR TEST: Demo Ren                   | ewal NIH     | Active             | Ravetch Laboratory       | National Institutes of Health (NIH) | 5/11/2018  | 5/10/2023 |
| Copy                   | 1 items             |                                     |              |                    | page 1 of 1              | >                                   | 10         | ) / page  |
| Create Revision        |                     |                                     |              |                    |                          |                                     |            |           |

The rest of the SmartForm follows a similar process as a new funding proposal. Refer to either the SF424 or non-SF424 training guide for the remainder of the instructions.

| You Are Here: 🎦 CR TEST: Demo Renewal NIH > 🚭 Funding Proposal<br>≪ Back                                                                              | 🖺 Save | 🖨 Print |    |
|----------------------------------------------------------------------------------------------------|--------|---------|----|
| Proposal Description & Contacts<br>1.0 * Title of proposal:<br>CR TEST: Demo Renewal NIH - Renewal                                                    |        |         |    |
| 2.0 * Program Director / Principal Investigator / Project Lead / Fellow:<br>Jeffrey Ravetch Professor<br>If a fellowship, please identify the Mentor: |        |         |    |
| Biosketch: [None]                                                                                                    |        |         |    |
| 3.0 Administrative Contact:                                                                                                    |        |         | l₃ |
| 4.0 * Select Direct Sponsor:<br>If Sponsor does not appear in list, enter name here:                                                                  |        |         |    |
| If flow through, select Prime Sponsor:                                                                                                    |        |         |    |